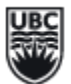

# **STUDENT ASSESSMENT IN ONE45**

WORKPLACE BASED ASSESSMENTS (WBAs) GUIDE

# **STEP 1: NOTIFICATION**

Via One45, teachers will receive an automated email when a WBA is requested for completion. This message will contain the teacher's username and One45 link. First-time users will receive a password.

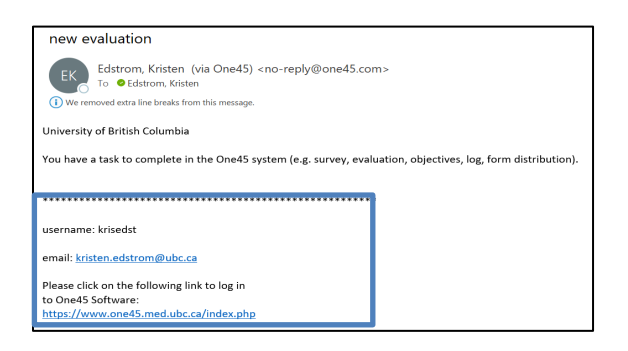

### **STEP 2: LOGIN**

Clicking the One45 link (www.one45.med.ubc.ca), teachers will use their username and password to login. If a teacher is missing details, they will click the "need help logging in" link and enter their email address to reset their account.

| Welcome to One45 |                       |  |  |  |
|------------------|-----------------------|--|--|--|
| Username         |                       |  |  |  |
| username         |                       |  |  |  |
| Password         |                       |  |  |  |
| password         |                       |  |  |  |
| Login            | Need help logging in? |  |  |  |

| Welcome to One45                                                                                                    |
|----------------------------------------------------------------------------------------------------|
| Enter your email address to reset your password. For steps on what happens after you send the email reminder click <u>here</u> . Send email reminder to |
| email address                                                                                                    |
| Send email reminder                                                                                                    |

### **STEP 3: WBA COMPLETION**

In One45, WBAs will be available under the teacher's To Dos. To start a WBA, teachers will select the bolded "target" name and provide student feedback.

| Rolodexes Schedules Sendouts  | Reports Form        | ns Setup                | Edstrom, Kr                                                      | One45 U                  | Iniversity               | Find A Person             | C          | Q Support?                       |
|-------------------------------|---------------------|-------------------------|------------------------------------------------------------------|--------------------------|--------------------------|---------------------------|------------|----------------------------------|
| Kristen<br>Edstrom            | My To Do            | os: 1                   |                                                                  |                          |                          |                           | EXPAN      | D ALL COLLAPSE ALL               |
| Admin                         | Forms to c          | omplete                 | (1)                                                              |                          |                          |                           |            | ~                                |
| To Dos 🛈                      | Please fill in t    | he forms yo             | u see here                                                       |                          |                          |                           |            |                                  |
| Personal Info<br>Contact List | Target              | Activity                |                                                                  | Program                  | Dates 🔻                  | Form                      |            | Contact                          |
| Handouts & Links              | Schwarz,<br>Christy | Year 1 Ass<br>of Medica | sessments (2024) :: MEDD 412: Foundation:<br>al Practice II: CBL | s UG-Year1&2-<br>Renewal | Jan 11/21 -<br>Apr 16/21 | WBA CBL (r.<br>June 2020) | <u>del</u> | UBC Assessment &<br>Evaluation 🖀 |

# **STEP 4: WBA SUBMISSION**

UBC

Once the WBA is completed, teachers must <u>submit</u> the form. If the WBA will not submit, ensure all mandatory responses (\*) are filled out.

| University of British Columbia<br>UG-Year182-Renewal                                                                                                    | Section B:<br>1. If you have concerns about this student's performance in CBL and feel they would benefit from additional support, please check thi                                                                |  |  |  |
|----------------------------------------------------------------------------------------------------|----------------------------------------------------------------------------------------------------|--|--|--|
| Evaluated By: Edstrom, Kristen (Admin)<br>Evaluating : Schwarz, Christy (Admin IMP)<br>Course : Year I Assessments (2024) :: MEDD 412: Foundations of Medical Practice II: CBL<br>Dates : Jan 11, 2021 - Apr 16, 2021                                                                                                    | This student requires additional support  Narrative explanation:                                                                                                    |  |  |  |
| * indicates a mandatory response<br>WBA form for CBL                                                                                                    | 2. If you have concerns about this student's professional behavior, please check this box and provide a narrative explanation. O I am concerned about this student's professional behaviour Narrative explanation: |  |  |  |
| About this WBA Tool:<br>This assessment form is designed to illustrate the developmental progression of three complex skills within CBL tutorials. S<br>year 1, end of year 1, and end of year 2 in preparation for clerkship). It is anticipated that many students will demonstrate Y<br>progress. Your assessment will contribute to the aggregated information about each student, collected over the course. | SUMMIT SAVE AND CLOSE CANCEL                                                                                                    |  |  |  |
| For more information on how to use this WBA form, please click this link.                                                                                                    | Commit responses and<br>remove form from your<br>inbox. Save current responses and Keep form<br>your inbox for revision. available in inbox for<br>commention                                                      |  |  |  |

#### **OPTIONAL: VIEWING SUBMITTED WBAs**

In One45, to view submitted WBAs, teachers will select Evaluations and identify a date range. WBAs can be opened by selecting "view."

| <b>+</b> ONE <b>45</b>                    | Rolodexes Schedules                                                                            | Sendouts Reports Forms S                        | Setup Edstrom, Kr        |                 | One45 University                     | Find A Person Q       | Support?  |
|-------------------------------------------|------------------------------------------------------------------------------------------------|-------------------------------------------------|--------------------------|-----------------|--------------------------------------|-----------------------|-----------|
| Kristen<br>Edstrom<br><sup>Admin</sup>    | <b>Evaluations</b><br>View forms for rotati<br>O last month O las                              | ons/courses started between thes<br>st 6 months | e dates:<br>ecific dates |                 |                                      |                       |           |
| To Dos )<br>Personal Info<br>Contact List | Forms you completed (18 forms for rotations/courses that started between Jul1/02 and Jul23/26) |                                                 |                          |                 |                                      |                       |           |
| Handouts & Links                          | Target                                                                                         | Rotation                                        | Start<br>Date            | End<br>Date     | Form                                 | Group                 |           |
| Evaluations                               | Lecture: Public<br>Health                                                                      | Lecture: Public Health                          | Aug 27,<br>2012          | Jun 30,<br>2013 | 12/13: SE O2 DPAS 420 Flash Feedback | UG-ASSESSMENT-<br>SMP | view<br>📽 |

# **QUESTIONS?**

Please contact the Assessment and Examinations Administrator at your site:

| SITE                             | NAME            | EMAIL                 |
|----------------------------------|-----------------|-----------------------|
| ISLAND MEDICAL PROGRAM           | Christy Schwarz | cschwarz@uvic.ca      |
| NORTHERN MEDICAL PROGRAM         | Deanna Brown    | deanna.brown@unbc.ca  |
| SOUTHERN MEDICAL PROGRAM         | Sara Theriault  | Sara.theriault@ubc.ca |
| VANCOUVER FRASER MEDICAL PROGRAM | Dian Sutanto    | dian.sutanto@ubc.ca   |